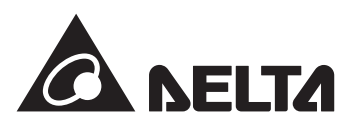

# **Download & Sign up**

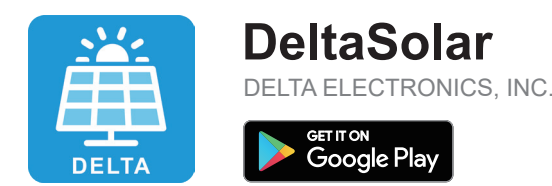

NOTICE

Before setting up, please login once in an internet-connected environment.

1. Click "Create account".

2. Fill in your email address and password, click the check box and click "REGISTRATION".

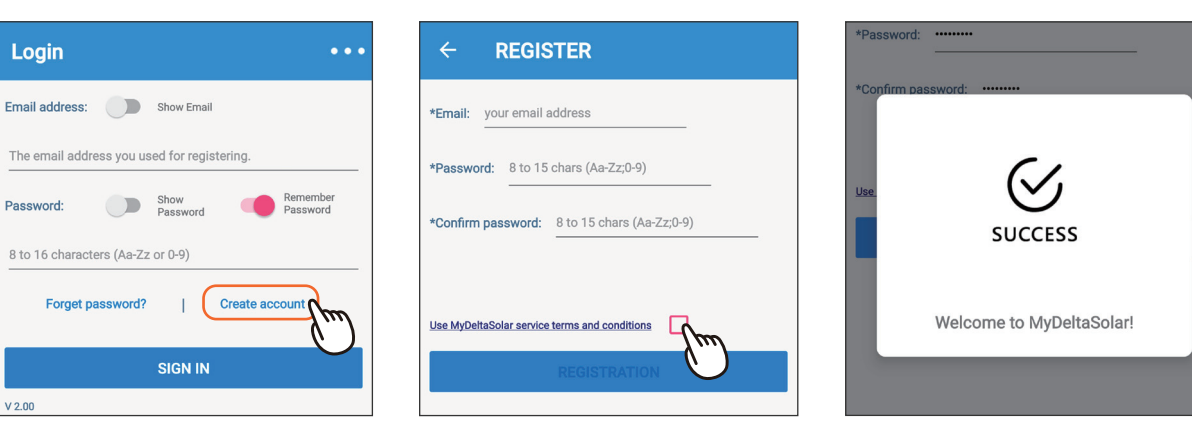

4. Select grid code and click

"SET"

5. Click "NEXT"

## Commission

- 1. Click "Create new plant/device"
- 2. Select the target device and click "SET"

| 😑 🖪 happy user 🛛 🚺                         | ← Search Device                                       |
|--------------------------------------------|-------------------------------------------------------|
| My Delta Solar Cloud                       | Data Collector                                        |
| TODAY ENERGY<br>O.O. kWh<br>Total: 0.0 kWh | DELTA-06H20A00737WK -34dB   DELTA-06H20300116WH -60dB |
| TODAY MONTH YEAR 20 YEARS                  | DELTA-06H20300119WH -63dB                             |
| 1.0 W                                      | -63dB                                                 |
| 0.8 W                                      | DELTA-06H20A00731WK -69dB                             |
| 0.6 W                                      | Inverter                                              |
|                                            | Delta-09Y19800016W0 -37dBm                            |
| (i) No information                         |                                                       |
| Get plant info                             | Span Resty<br>- Instant Cosm<br>Instant Cosm          |
| Create new plant/device                    |                                                       |
| DELTA demo plant                           | SET                                                   |
|                                            |                                                       |

- 8. Select the network interface and click "SET".
- **Cloud Register** 8 Connect device to Internet with Ethernet Wi-Fi C' SCAN Delta-05P17C00003WA -27dBm Delta-09Y19800016W0 -30dBm Tenda\_EDE3A0 -54dBm TA-06H19600509WC -56dBm
- C SCAN m [Not On Cloud] m [Not On Cloud] m [Not On Cloud] m [Not On Cloud] m [Not On Cloud] m [Not On Cloud] [Not On Cloud] [On Cloud]

9. Select the plant type and then

Click "Get Location" for the GPS

Feed-in with power meter

test1234567

9

assign a plant name.

**Plant Setting** 

New Plant

Plant type

Plant Name

position and click "SET".

← Device ID Setting Inverter Inverter ID Serial number Delta-09Y19800016W0 1 Device ID Setting DC1 Data Collector ID 1 Selected Device: 1 Inverter ID Auto ID 🕑 Wi-fi / 🕅 🔲 Retrofit 🕐

DELTASO

Serial Number Set ID Password

19800016W0

ial Number

1

3-Inv. Click "Auto" to assign the

ID automatically, and click "SET"

3-DC1. Select the target inverters,

click "Auto ID" to assign the ID

automatically, and click "SET".

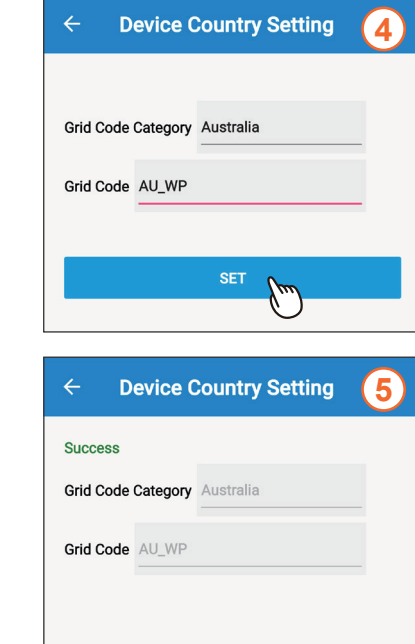

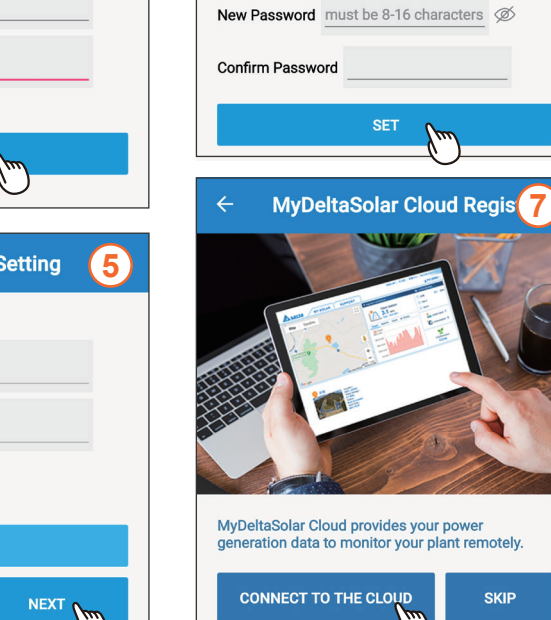

6. Set a new password to the device and click "SET"

**Change Password** 

Please change the device password

7. Click "Connect to the Cloud" to

use MyDeltaSolar monitoring or click "Skip" to go to step (9)

6

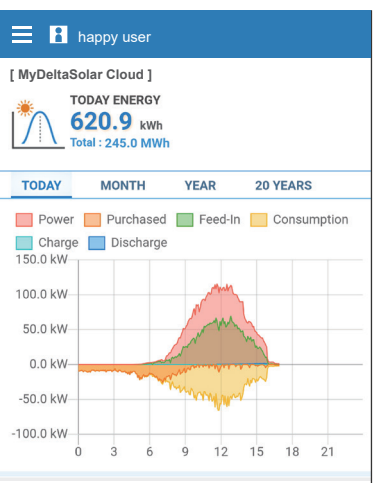

SKIP

10. Fill in the e-mail address to assign the owner to the plant. (For more detail, please refer to "More Info.")

| ou are current the manage wner now or later. | r, you may ass | ign the plan |
|----------------------------------------------|----------------|--------------|
| Authority                                    | Owner          | Manage       |
| View plant information                       | ~              | ~            |
| View share list                              | ~              | ~            |
| Plant setting                                | ~              | ~            |
| Change device password                       | $\checkmark$   | ٦            |
| Edit share list                              | ~              | ß            |

| purpo | inaconal action of managing and monitoring<br>ISE. |
|-------|----------------------------------------------------|
|       | Assign to                                          |
|       | Email address                                      |
|       | $\bigotimes$                                       |
|       | SUCCESS                                            |
|       | test1234567                                        |
|       | has been connected on MyDeltaSolar Cloud           |

ADVANCED

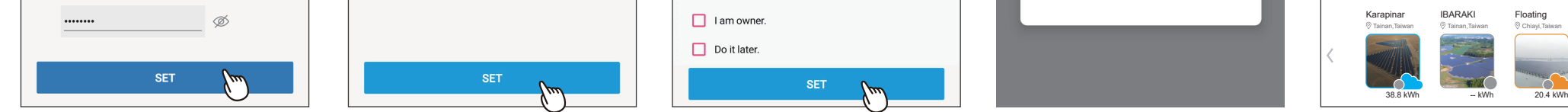

## More Info.

### Function accessibility list

| Authority / Function   | Owner        | Manager      | Viewer       |
|------------------------|--------------|--------------|--------------|
| View plant information | $\checkmark$ | $\checkmark$ | $\checkmark$ |
| View share list        | $\checkmark$ | $\checkmark$ | $\checkmark$ |
| Plant setting          | $\checkmark$ | $\checkmark$ | 8            |
| Change device password | $\checkmark$ | 8            | 8            |
| Edit share list        | $\checkmark$ |              |              |

### **Definition of Status Icon**

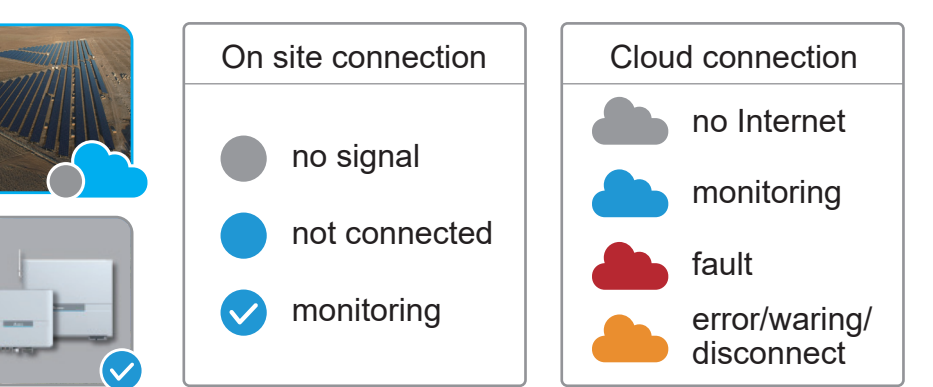